## 进行连接

按照步骤执行,以确保将 LaCie 2big Thunderbolt 2 卷正确安装到计算机上。默认情况下,驱动器将在 FAST 模式下 配置(请参阅 管理\_RAID)并针对 Mac 格式化 (HFS+ journaled)。

## WINDOWS 和 LACIE 2BIG

由于 LaCie 2big 已针对 Mac 预先配置, Windows 用户必须在第一次将设备连接到计算机时清理硬盘驱动器。清理 硬盘驱动器的指示如下(仅限 Windows - 清理硬盘驱动器)。

## 连接接口和电源线

1. 拆除侧面板以便使用接口和电源连接。将一只手放在设备前面以保持平衡,用另一只手推面板的后面并将面板滑 离机柜。**重要:**侧面板可能需要用点儿力才能从插槽中拆除。

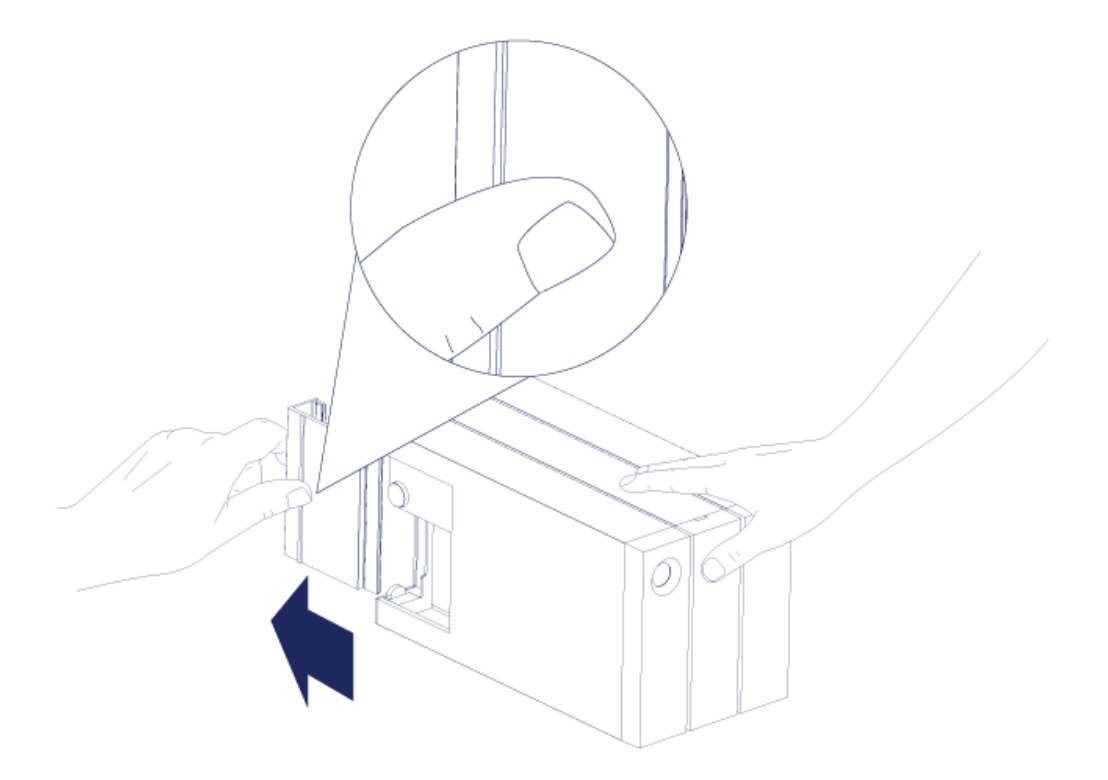

2. 按照以下顺序连接随附的电源:

- 1. LaCie 2big 的电源端口。
- 2. 带电的电源插座。

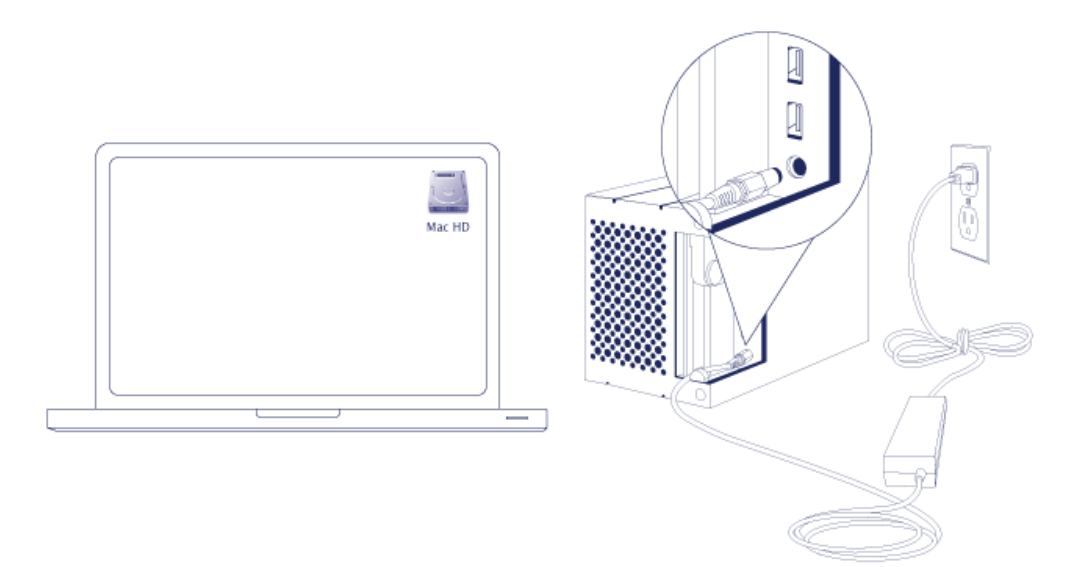

3. 将 LaCie 2big 连接到计算机。将电缆的一端连接到 LaCie 2big ,将另一端连接到计算机上的兼容端口。

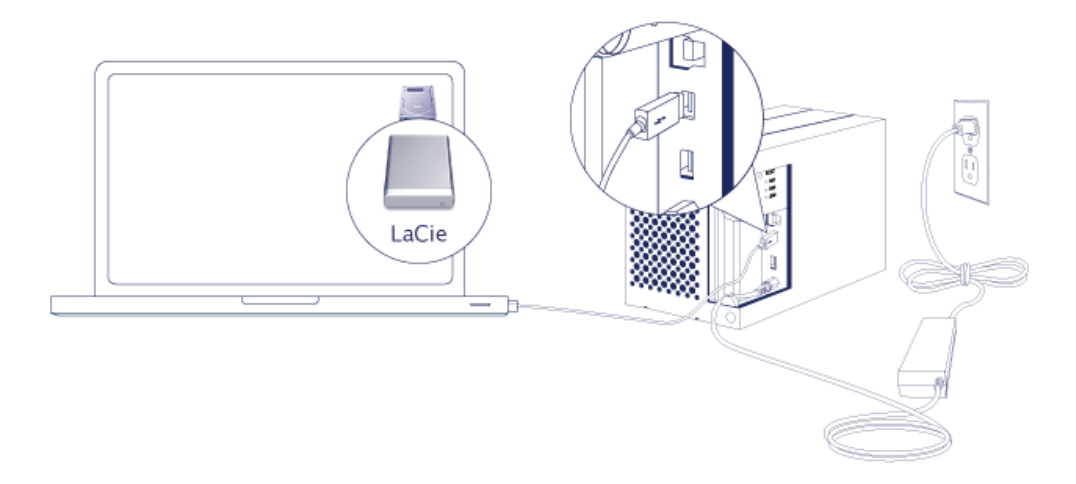

- Thunderbolt 2 (Mac):使用随附的 Thunderbolt 技术电缆。机柜上的第二个 Thunderbolt 2 接口端口可用于以 菊环方式连接兼容的设备和显示器(请参阅 <u>菊环式连接(仅限 Thunderbolt 2)</u>)。
- USB 3.0 (PC/Mac): 使用随附的 USB 3.0 电缆。 USB 3.0 传输速率仅在将 LaCie 2big 连接到具有 USB 3.0 端口的 计算机时可用。
- 4. LaCie 2big 将在计算机打开电源时自动打开。
  - Mac 用户: 卷将安装在计算机上,并显示在桌面上。
  - Windows 用户: 在将硬盘驱动器格式为用于 Windows 之前清理硬盘驱动器。请参阅以下的注意事项。
- 5. 装回侧面板以保护电缆连接。 重要: 侧面板可能需要用点儿力才能重新插入插槽。

## 仅限 Windows - 清理硬盘驱动器

由于硬盘驱动器已针对 Mac 格式化 (HFS+),所以必须清除所有分区,包括 EFI 分区。Windows 磁盘管理无法清除 EFI 分区,因此您必须运行一个名叫 **Diskpart** 的单独 Windows 实用程序。有关 Diskpart 的更多信息,请单击 <u>here</u>.

| CalDisk 0<br>Basic<br>167.68 GB<br>Online   | System Reserved<br>100 MB NTFS<br>Healthy (System, Active, Primary Partition | (C.)<br>167.58 GB NTFS<br>Healthy (Boot, Page File, Crash Dump, Primary Partition) |                                       |  |  |  |
|---------------------------------------------|------------------------------------------------------------------------------|------------------------------------------------------------------------------------|---------------------------------------|--|--|--|
| Basic<br>476.94 GB<br>Online                | 200 MB<br>Healthy (EFI System Partition)                                     | 476.62 GB<br>Healthy (Primary Partition)                                           | 128 MB<br>Healthy (Primary Partition) |  |  |  |
| Basic<br>476.94 GB<br>Online                |                                                                              |                                                                                    |                                       |  |  |  |
| 476.94 GB<br>Online                         | 200 MB<br>Healthy (EFI System Partition)                                     | 476.62 GB<br>Healthy (Primary Partition)                                           | 128 MB<br>Healthy (Primary Partition) |  |  |  |
| 476.94 GB<br>Online                         | 200 MB<br>Healthy (EFI System Partition)                                     | 476.62 GB<br>Healthy (Primary Partition)                                           | 128 MB<br>Healthy (Primary Partition) |  |  |  |
| 476.94 GB<br>Online<br>DVD (D:)<br>No Media | 200 MB<br>Healthy (EFI System Partition)                                     | 476.62 GB<br>Healthy (Primary Partition)                                           | 128 MB<br>Healthy (Primary Partition) |  |  |  |

重要信息: 清理硬盘驱动器是对数据进行破坏。 如果您的 LaCie 2big 上有数据,LaCie 建议您在执行以下步骤 前先备份所有文件。

以下步骤是以具有两个硬盘驱动器的硬盘驱动器机柜为例进行的说明。 这些图像可能不代表您的产品。

- 1. Diskpart 将删除并格式化您选择的所有硬盘驱动器。因此,为避免删除其他设备上的数据,请从 PC 断开除 LaCie 2big 之外的所有外置硬盘驱动器的连接。 LaCie 对于数据丢失不承担任何责任。 Diskpart 无法删除 System 磁盘。
- 2. 通过随附的 USB 3.0 数据线将 LaCieuct 产品连接到您的 Windows 计算机(请参阅 <u>进行连接</u>)。 如有必要,打开 设备(请参阅 <u>LED 指示灯和 LED 电源按钮</u>)。
- 3. 搜索并启动 Diskpart。

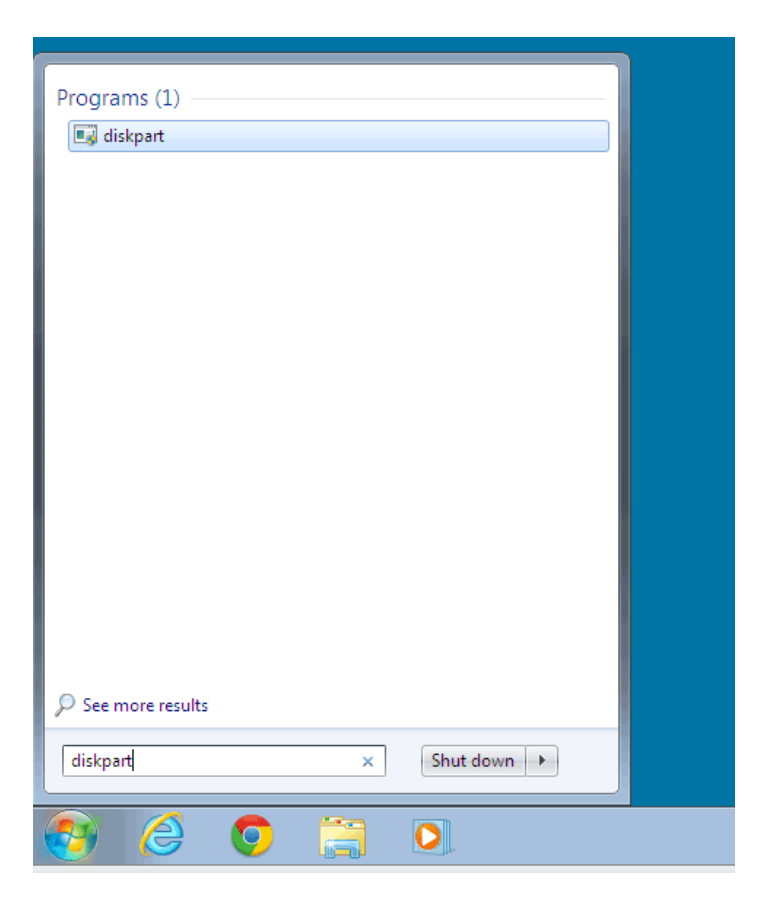

4. 在 Diskpart 提示下, 输入 list disk。

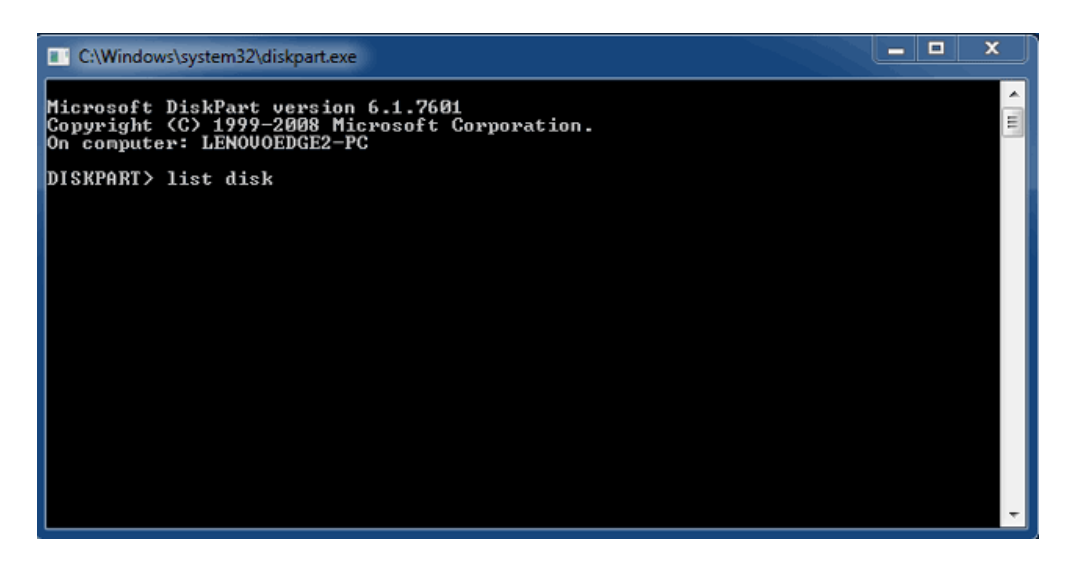

5. 确保找到您 LaCie 设备的磁盘编号,然后输入 **select disk n**。 n 是第一个 LaCie 硬盘驱动器的编号(以下屏幕 截图中的 1)。 如果您不确定 LaCie 产品的磁盘编号,请启动磁盘管理。 您应该会看到分配给 LaCie 产品的编号。

| C:\Windows                                                                                                    | system32\diskpart.exe        | 2                          |                   |     |     | > | × |
|----------------------------------------------------------------------------------------------------|------------------------------|----------------------------|-------------------|-----|-----|---|---|
| Microsoft DiskPart version 6.1.7601<br>Copyright (C) 1999-2008 Microsoft Corporation.<br>On computer: LENOVOEDGE2-PC |                              |                            |                   |     |     |   |   |
| DISKPART> 1                                                                                                    | ist disk                     |                            |                   |     |     |   |   |
| Disk ###                                                                                                    | Status                       | Size                       | Free              | Dyn | Gpt |   |   |
| Disk Ø<br>Disk 1<br>Disk 2                                                                                           | Online<br>Foreign<br>Foreign | 167 GB<br>476 GB<br>476 GB | 0 B<br>0 B<br>0 B | *   |     |   |   |
| DISKPART> s                                                                                                    | elect disk 1                 |                            |                   |     |     |   |   |
|                                                                                                    |                              |                            |                   |     |     |   |   |
|                                                                                                    |                              |                            |                   |     |     |   |   |
|                                                                                                    |                              |                            |                   |     |     |   | - |

6. Diskpart 将确认已选择您的硬盘。

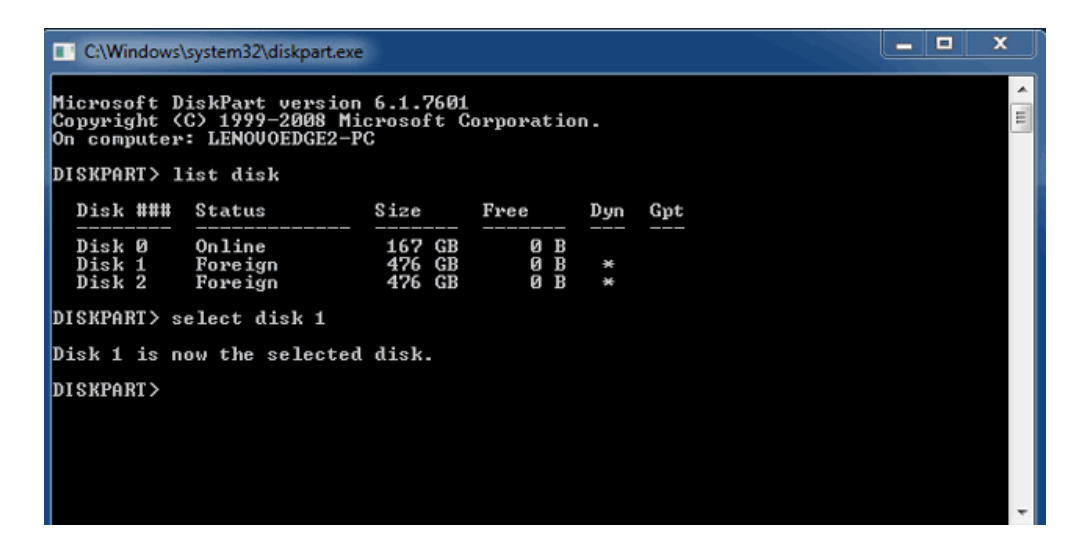

7. 要删除硬盘上的所有分区,请输入 clean。

| C:\Windows                                                                                                    | system32\diskpart.exe        |                            |                   |     |     | x  |  |  |
|----------------------------------------------------------------------------------------------------|------------------------------|----------------------------|-------------------|-----|-----|----|--|--|
| Microsoft DiskPart version 6.1.7601<br>Copyright (C) 1999-2008 Microsoft Corporation.<br>On computer: LENOVOEDGE2-PC |                              |                            |                   |     |     |    |  |  |
| DISKPART> list disk                                                                                                  |                              |                            |                   |     |     |    |  |  |
| Disk ###                                                                                                    | Status                       | Size                       | Free              | Dyn | Gpt |    |  |  |
| Disk Ø<br>Disk 1<br>Disk 2                                                                                           | Online<br>Foreign<br>Foreign | 167 GB<br>476 GB<br>476 GB | 0 B<br>0 B<br>0 B | *   |     |    |  |  |
| DISKPART> select disk 1                                                                                              |                              |                            |                   |     |     |    |  |  |
| Disk 1 is now the selected disk.                                                                                     |                              |                            |                   |     |     |    |  |  |
| DISKPARI> clean                                                                                                    |                              |                            |                   |     |     |    |  |  |
|                                                                                                    |                              |                            |                   |     |     |    |  |  |
|                                                                                                    |                              |                            |                   |     |     |    |  |  |
|                                                                                                    |                              |                            |                   |     |     | Ψ. |  |  |

8. Diskpart 将确认您的硬盘已清理,即表示已删除所有分区。

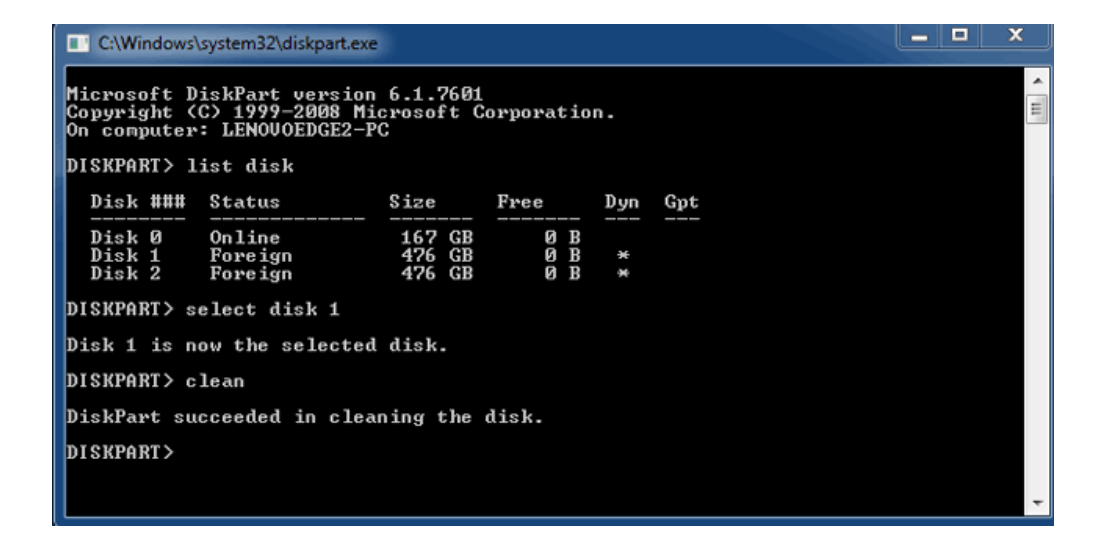

9. 可以针对您的操作系统格式化 LaCie 产品。请参阅 格式化 以查看说明。

卸下卷

为了避免文件系统破坏,要先卸下卷,然后再关闭机柜或断开接口电缆,这一点很重要。 请参阅 <u>卸载驱动器</u> 以了解 详细信息。